モバイルポイントの設定方法(Windows 2000 WARP STAR サテライトマネージャをご利用の場合)

#### Step1

公衆無線 LAN サービスのエリア内で以下の設定を行ってください。

画面の右下にある[Aterm WARPSTAR サテライトマネージャ]のアイコンをダブルクリックし、サテライトマネージャを起動してください。

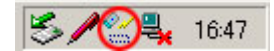

### Step2

お客様の[ESS-ID]を選択して、[設定]をクリックしてください。

※一部特定のモバイルポイント・エキ LAN スポットでは[ESS-ID]を自動的に取得できません。その場合は[補足]の「[ESS-ID]を自動的に取得できな い公衆無線 LAN サービスをご利用の場合」を参考にあらかじめ[ESS-ID]を指定して設定を行ってください。

| 🚀 Aterm WARPSTAR サテライトマネージャ | X                 |
|-----------------------------|-------------------|
| 🚀 ナロバティ                     | Aterm<br>WARPSTAR |
| 状態 ネットワーク一覧   グラフ表示   詳細設定  | 1                 |
| ネットワーク名(ESS ID) 登録          | チャネル 状況           |
|                             | 11(11b)           |
| ■【新規登録】                     |                   |
|                             |                   |
|                             |                   |
|                             |                   |
|                             |                   |
| スキャン(S) チャネル状況(A) 接続(N)     |                   |
|                             | 閉じる               |

#### Step3

[ワイヤレスネットワーク]の設定が開きます。必要な設定を行います。

(1) [ネットワーク名(SSID)」にお客様の「ESS-ID」が入力されていることを確認してください。

(2) [通信モード]を「アクセスポイント通信」に設定してください。

(3)[暗号化モード]を「WEP」に設定してください。

(4) [暗号強度]を「64bit」を選択し、「16 進」にチェックを入れます。

(5)[暗号キー]にお客様の「WEP キー」を入力してください。

(1)~(5)が終了したら[OK]をクリックして設定を保存・終了してください。

| <u>リイヤレスネ</u><br>C 親相 | ットワークの<br>脚の設定も         | 設定<br>司時に切り替 | える       | ⊙ न                             | 一根の設定          | のみ変更   | する    |         |
|-----------------------|-------------------------|--------------|----------|---------------------------------|----------------|--------|-------|---------|
| ※親機                   | の設定も同                   | 時に切り替け       | える場合、    | 他に通信                            | している子          | - 棚の通信 | は切断   | されます    |
| 無象動作                  | €−ド®                    | 802.11g+b    | <u> </u> | チャネル                            | 番号( <u>C</u> ) | 自動選択   | च     | 参照8)    |
| 通信モー                  | ۲ <u>۵</u>              | アクセスポ        | イント通信    |                                 | <b>⊥</b>       |        | ¥     | 細設定>>   |
| 暗天住                   | モート(L)<br>度(L)<br>エード(A | 64bit        | • #      | 皆定方法                            | <br>○ 英数:<br>  | 字(5桁)  | © 16ì | 進(10指示) |
|                       |                         |              |          | $\overline{\boldsymbol{\zeta}}$ | ОК             |        | +-    | ゃンセル    |

### Step4

ネットワーク名の一覧に設定したネットワーク名(ESS-ID)がある事を確認してください。

ネットワーク名の左にのがついている事を確認してください。

(●がついていない場合は「スキャン」をクリックしてネットワークを参照してください。)

| 🚀 Aterm WARPSTAR サテライトマネージャ |        |               | X        |
|-----------------------------|--------|---------------|----------|
| 🚀 ರೆದರ್ಸೆ-1                 |        | Aterm<br>WARI | STAR     |
| 状態 ネットワーク一覧 グラフ表示 詳細設定      | 1      |               |          |
| ネットワーク名(ESS-ID)             | 容録     | チャネル          | 状況       |
|                             | 済      | 11(11b)       |          |
|                             | ±0.0 1 | HIRA/IX 1     |          |
|                             |        | HUNDARY       | BRAE (2) |
|                             |        | _             | 閉じる      |

## Step5

[Internet Explorer]を起動してください。

※[インターネットオプション]または[インターネットのプロパティ]でホームページのアドレスが設定されていない場合は、任意のペー

ジ(例:http://www.odn.ne.jp/)にアクセスしてください。

[セキュリティの警告]ウィンドウが表示された場合には[はい]をクリックしてください。

※これ以降、[セキュリティの警告]のウィンドウが表示された場合には[はい]をクリックしてお進みください。

| セキュリティの | 警告                                                                                              |
|---------|-------------------------------------------------------------------------------------------------|
| £       | セキュリティで保護された接続から保護されていない接続へ変更し<br>ようとしています。送信する情報は、Web 上のほかのユーザーに読<br>み取られる可能性があります。<br>続行しますか? |
|         | □ 今後、この警告を表示しない型                                                                                |
|         | (ばい(ソ) いいえ(N) 詳細情報(M)                                                                           |

### Step6

[ログイン画面]が表示されますので、「ユーザ ID」、「パスワード」を入力してください。

(Yahoo! BB モバイルエリアから接続する場合はこちら)

(成田空港エリアから接続する場合はこちら)

(1) [ユーザ ID] 欄に管理者より連絡のあった[ユーザ ID]と[@odnbiz.ne.jp]を入力してください。

例:管理者より連絡のあった ID が[zaa00120]の場合は[zaa00120@odnbiz.ne.jp]を入力

(2) [パスワード]に[接続パスワード]を入力してください。

(3) [LOGIN]をクリックしてください。

| BBE/                                              | CILLE PISHE                                                |
|---------------------------------------------------|------------------------------------------------------------|
| 公衆無線L<br>BBモバー<br>ユーザー<br>(※ UserID<br>[zaa001200 | ANサービス<br>(ルポイント<br>・ID/UserID<br>・M~を入力)<br>Podnbiz.ne.jp |
|                                                   |                                                            |
| SoftBank Telecom                                  | <ul> <li></li></ul>                                        |
| 本サイトは、信頼された機関の発                                   | 行証明書により運用されています。                                           |

# Step7

ログインと同時に[ログアウト画面]が表示されます。

※ログアウト時に[ログアウト画面]が必要になりますのでウィンドウを閉じないようにしてください。

| 🚈 ログアウト画面 – Microsoft Internet Explorer                                                                                                    | × |
|----------------------------------------------------------------------------------------------------|---|
| ようこそ さん<br>Session Page                                                                                                    |   |
| このログアウト画面は、利用中は最小化しておくことをお勧めします。                                                                                                    |   |
| LOGOUT<br>「注意】<br>第三者による盗聴などの危険性があるため、ご利用時にはセキュリティを十分にご確認のうえ、<br>ユーザー様の責任においてご利用いただくようご注意開います。<br>例)メールでの重要情報の送信、インターネットショッピングなどでのクレジットカード決裁、など。 |   |

# 補足

■[ESS-ID]を自動的に取得できない公衆無線 LAN サービスをご利用の場合

1. [新規登録]を選択し、[設定]をクリックしてください。

| 🚀 Aterm WARPSTAR サテライトマネージャ | ×                 |
|-----------------------------|-------------------|
| 🚀 ರೆದಗೆನ್ನ                  | Aterm<br>WARPSTAR |
| 状態 ネットワーク一覧 グラフ表示   詳細設定    | 1                 |
| ネットワーク名(ESS-ID) 登録          | またまたします。          |
| (新規登録)                      |                   |
|                             |                   |
|                             |                   |
|                             |                   |
|                             |                   |
|                             |                   |
|                             |                   |
| 7 キャン(5) 接続(小) 間(除(小) (調    | 完心) 親子同時設定(7)     |
|                             |                   |
|                             | 881" 2            |
|                             |                   |

- 2. [ワイヤレスネットワーク]の設定が開きます。必要な設定を行います。
  - (1)[ネットワーク名(SSID)]にお客様の「ESS-ID」を入力してください。
  - (2) [通信モード]を「アクセスポイント通信」に設定してください。
  - (3)[暗号化モード]を「WEP」に設定してください。
  - (4) [暗号強度]を「64bit」を選択し、「16 進」にチェックを入れます。
  - (5)[暗号キー]にお客様の「WEP キー」を入力してください。
  - (1)~(5)が終了したら[登録]をクリックして設定を保存・終了してください。

| ワイヤレスネットワークの設定                                 |
|------------------------------------------------|
| ネットワーク名(ESS-ID)(W)                             |
| 無線動作モード(P) 802.11g+b ▼ チャネル番号(C) 自動選択 ▼ 参照…(B) |
| 通信モード(Y)                                       |
| 暗号化                                            |
| 暗号化モード(E) <b>(WEP</b> )                        |
| 暗号强度(L) 64bit 指定方法 C 英数字(5桁) 16進(10桁)          |
| 暗号化十一(K)                                       |
|                                                |
| 登録 キャンセル                                       |

ネットワーク名の一覧に設定したネットワーク名(ESS-ID)がある事を確認してください。
 ネットワーク名の左に●がついている事を確認してください。(●がついていない場合は、設定を確認してください。)
 この後は STEP5 以降と同様です。

| 🛷 Aterm WARPSTAR サテライトマネージャ                                |    |               | ×       |
|------------------------------------------------------------|----|---------------|---------|
| 🚀 プロパティ                                                    |    | Aterm<br>WARF | STAR    |
| 状態   ネットワーク一覧   グラフ表示   詳細設定                               | 1  |               |         |
| ネットワーク名(ESS-ID)                                            | 登録 | チャネル          | 状況      |
|                                                            | 済  | 1 (11b)       |         |
| □ 【新規豆添】<br>スキャン( <u>S</u> ) 接続( <u>N</u> ) 削除( <u>L</u> ) |    | <u>C) 親子同</u> | ]時設定(乙) |
|                                                            |    |               | 閉じる     |

## ■IP アドレスを「固定」に設定されている場合

※現在設定されている IP アドレスの設定を控えて「自動的に取得する」設定に変更してください。

1. [マイ ネットワーク]アイコンを右クリックし[プロパティ]を選択してください。

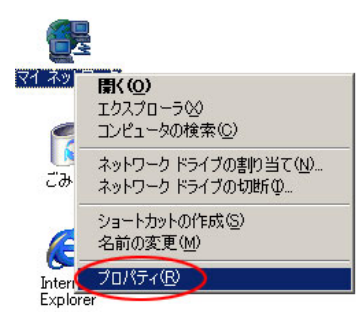

[ネットワークとダイヤルアップ接続]ウィンドウが開きます。無線LANカードの接続アイコン(ウィンドウ左下参照)を右クリックし、[プロパティ]を選択してください。

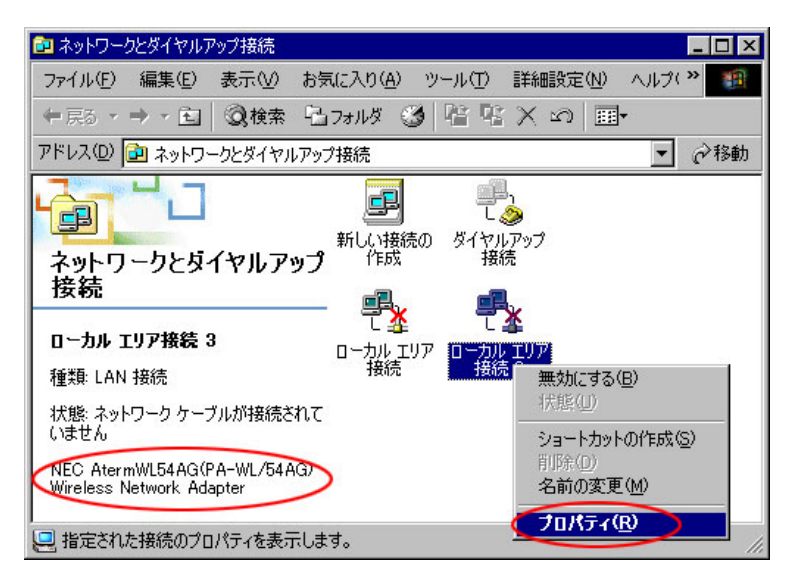

3. [ローカルエリア接続のプロパティ]ウィンドウが開きます。[インターネットプロトコル(TCP/IP)]を選択し[プロパティ]をクリックしてく ださい。

| ローカル エリア接続 2のプロパティ                                                                   | <u>?</u> × |
|--------------------------------------------------------------------------------------|------------|
| 全般 共有                                                                                |            |
| 接続の方法:                                                                               |            |
| NEC AtermWL54AG(PA-WL/54AG) Wireless Network Adapter                                 | -          |
| , 構成(()                                                                              | ٦          |
| チェックマークがオンになっているコンポーネントがこの接続で使用されています                                                | <u>o</u> : |
|                                                                                      | -          |
| ■ Horesoft ホットフーク用ラティルとフリンタ共有<br>■ インターネット プロトコル(TCP/IP))                            |            |
|                                                                                      |            |
| インストール型 削除(U) プロパティ(R)                                                               |            |
| 説明<br>伝送判断プロトコル / パンカーウット プロトコル - 相互 接続されたさまざまれ                                      |            |
| はたき利用ノロトリレイフターネットノロトリル。1日生我時にイルにくよくよる<br>ネットワーク間の通信を提供する、既定のワイドエリアネットワークフロトコ<br>ルです。 | 1          |
| └── 接続時にタスク バーにアイコンを表示する(\\)                                                         | -          |
|                                                                                      |            |
| OK                                                                                   | 214        |

4. [インターネット プロトコル(TCP/IP)のプロパティ]ウィンドウが開きます。

[IP アドレスを自動的に取得する]を選択し、[OK]をクリックしてください。

※IP アドレスを固定に設定されている場合は IP アドレスの設定を控えてください。

| インターネット プロトコル (TCP/IP)のプロパラ                                           | ۲۰ <u>۲</u> ×                                         |
|-----------------------------------------------------------------------|-------------------------------------------------------|
| 全般                                                                    |                                                       |
| ネットワークでこの機能がサポートされて<br>きます。サポートされていない場合は、ネ<br>てください。                  | いる場合は、IP 設定を自動的に取得することがで<br>、ットワーク管理者に適切な IP 設定を問い合わせ |
| ● IP アドレスを自動的に取得する(                                                   |                                                       |
| IP 7 FUZ 0:                                                           |                                                       |
| サブネット マスク(山):                                                         |                                                       |
| デフォルト ゲートウェイ ( <u>D</u> ):                                            |                                                       |
| <ul> <li>○ DNS サーバーのアドレスを自動的</li> <li>○ 次の DNS サーバーのアドレスを(</li> </ul> | りに取得する( <u>B</u> )<br>更う( <u>E</u> ):                 |
| 優先 DNS サーバー( <u>P</u> ):                                              |                                                       |
| 代替 DNS サーバー( <u>A</u> ):                                              |                                                       |
|                                                                       |                                                       |
|                                                                       | OK ++>tell                                            |

5. [ローカルエリア接続のプロパティ]ウィンドウに戻り、[OK]をクリックし、ネットワーク設定を終了してください。

|                               | WL54AG(PA-WL/54                 | AG) Wireless Ne | twork Adapter                       |
|-------------------------------|---------------------------------|-----------------|-------------------------------------|
| チェック マークがオン(                  | こなっているコンポーネン                    | /トがこの接続で使       | 構成( <u>C</u> )<br>用されています( <u>C</u> |
| 🗹 🔜 Microsoft 🤇               | ネットワーク用クライアン                    | ト               |                                     |
| 🗹 📇 Microsoft 🗦<br>🗹 🏹 インターネッ | ネットワーク用ファイルと<br>ト プロトコル(TCP/IP) | プリンタ共有          |                                     |
|                               |                                 |                 |                                     |
| インストールΦ                       |                                 | <u> </u>        | プロパティ( <u>R</u> )                   |
| 説明                            | コル/インターネット プロ                   | トコル。相互接続        | されたさまざまな                            |

### ■Web フィルターサービス等でプロキシの設定されている場合

※現在設定されているプロキシの設定をはずしてください。プロキシの設定がされている場合は現在の設定を控えてください。

1. デスクトップの[Internet Explorer]アイコンを右クリックし、[プロパティ]を選択してください。

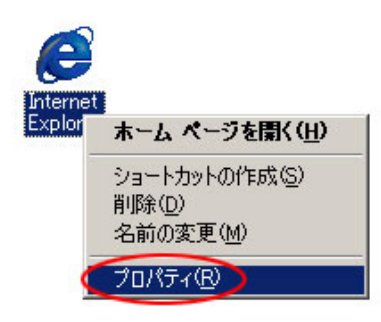

2. [インターネットのプロパティ]ウィンドウが開きます。[接続]タブを選択し[LAN の設定]をクリックしてください。

| インターネットのプロパティ                                                                                                    | ? ×                    |  |
|----------------------------------------------------------------------------------------------------|------------------------|--|
| 全般   セキュリティ   コンテンツ 接続 プログラム   詳細設定                                                                                 | а <u>– – – – – – –</u> |  |
| 2)ピュータをインターネットに接続するには、<br>インターネット接続ウィザードを使用してください。                                                                  |                        |  |
| ┌ダイヤルアップの設定(№)                                                                                                    |                        |  |
| 🧼 ダイヤルアップ接続                                                                                                    | 追加( <u>D</u> )         |  |
|                                                                                                    | 削除( <u>R</u> )         |  |
|                                                                                                    | 設定(S)                  |  |
| <ul> <li>ダイヤルしない(©)</li> <li>ネットワーク接続が存在しないときには、ダイヤルする(W)</li> <li>通常の接続でダイヤルする(Q)</li> <li>現在のデフォルト: なし</li> </ul> | 標準設定(E)                |  |
| ローカル エリア ネットワーク (LAN) の設定                                                                                           |                        |  |
| OK ++>                                                                                                    | セル 適用(点)               |  |

3. [ローカルエリアネットワーク(LAN)の設定]ウィンドウが開きます。

[プロキシサーバを使用する]のチェックを解除し、[OK]をクリックしてください。

| ローカルエリア ネットワーク LANA の設定<br>自動設定<br>自動設定にすると、手動による設定事項を上書きする場合があります。 | 手動による          |
|---------------------------------------------------------------------|----------------|
| 設定事項を確保するには、自動設定を使用するにしていたでい。                                       |                |
| □ 自動設定のスクリプトを使用する(S)                                                |                |
| アドレス(E):                                                            |                |
| プロキシ サーバー                                                           |                |
| ● プロキシ サーバーを使用する ※                                                  |                |
| アドレス(日): ポート(日): 目                                                  | 詳細( <u>C</u> ) |
| ▶ ローカル アドレスにはプロキシ サーバーを使用しない(日)                                     |                |
|                                                                     |                |
| ОК                                                                  | キャンセル          |

4. [インターネットのプロパティ]ウィンドウに戻り[OK]をクリックし、[Internet Explorer]の設定を終了してください。

| インターネットのプロパティ                                                                                       | ? ×            |
|----------------------------------------------------------------------------------------------------|----------------|
| 全般   セキュリティ   コンテンツ 接続   プログラム   詳細設定                                                               | 1              |
| コンピュータをインターネットに接続するには、<br>インターネット接続ウィザードを使用してください。                                                  | 「「接続し」」        |
| 「ダイヤルアップの設定(№)                                                                                      |                |
| 🎒 ダイヤルアップ接続                                                                                         | 追加( <u>D</u> ) |
|                                                                                                    | 削除( <u>R</u> ) |
|                                                                                                    |                |
| <ul> <li>● ダイヤルしない(©)</li> <li>● ネットワーク接続が存在しないときには、ダイヤルする(W)</li> <li>● 通常の接続でダイヤルする(©)</li> </ul> |                |
| 現在のデフォルト:なし                                                                                         | 標準設定(E)        |
| - ローカル エリア ネットワーク (LAN) の設定                                                                         | LAN の設定(L)     |
| OK ++>                                                                                              | セル 道用(為)       |